# 为通过FDM的FTD上的安全客户端身份验证配置 证书匹配

| 目录                          |
|-----------------------------|
|                             |
| 先决条件                        |
| <u>要求</u>                   |
| 使用的组件                       |
| <u>背景信息</u>                 |
|                             |
|                             |
| FDM中的配置                     |
| <u>- 5</u>                  |
|                             |
|                             |
| <u>第四步:创建安全客户端配置文件</u>      |
| <u>第五步:将安全客户端配置文件上传到FDM</u> |
| <u>第六步:添加组策略</u>            |
| 步骤 7.添加FTD证书                |
| 步骤 8将CA添加到FTD               |
| 步骤 9添加远程访问VPN连接配置文件         |
| <u>步骤 10确认连接配置文件的摘要</u>     |
| 在FTD CLI中确认                 |
| 在VPN客户端中确认                  |
| 步骤1:将安全客户端配置文件复制到VPN客户端     |
| <u>第二步:确认客户端证书</u>          |
| <u>第三步:确认CA</u>             |
| <u>验证</u>                   |
| <u>步骤1:启动VPN连接</u>          |
| <u>第二步:在FTD CLI中确认VPN会话</u> |
| <u>故障排除</u>                 |
| <u>相关信息</u>                 |
|                             |

# 简介

本文档介绍如何使用证书匹配进行身份验证,通过FDM在FTD上设置带SSL的Cisco安全客户端。

先决条件

# 要求

Cisco 建议您了解以下主题:

- Cisco Firepower设备管理器(FDM)虚拟
- 防火墙威胁防御(FTD)虚拟
- VPN身份验证流程

使用的组件

- 思科Firepower设备管理器虚拟7.2.8
- 思科防火墙威胁防御虚拟7.2.8
- 思科安全客户端5.1.4.74
- 配置文件编辑器(Windows) 5.1.4.74

本文档中的信息都是基于特定实验室环境中的设备编写的。本文档中使用的所有设备最初均采用原 始(默认)配置。如果您的网络处于活动状态,请确保您了解所有命令的潜在影响。

# 背景信息

CertificateMatch是一项功能,允许管理员配置客户端必须用来选择客户端证书以使用VPN服务器进 行身份验证的条件。此配置在客户端配置文件中指定,它是可使用配置文件编辑器管理或手动编辑 的XML文件。CertificateMatch功能可用于增强VPN连接的安全性,方法是确保仅将具有特定属性的 证书用于VPN连接。

本文档介绍如何使用SSL证书中的公用名对Cisco安全客户端进行身份验证。

这些证书中包含用于授权目的的公用名称。

- CA : ftd-ra-ca-common-name
- 工程师VPN客户端证书:vpnEngineerClientCN
- 管理器VPN客户端证书:vpnManagerClientCN
- 服务器证书: 192.168.1.200

## 网络图

下图显示本文档示例中使用的拓扑。

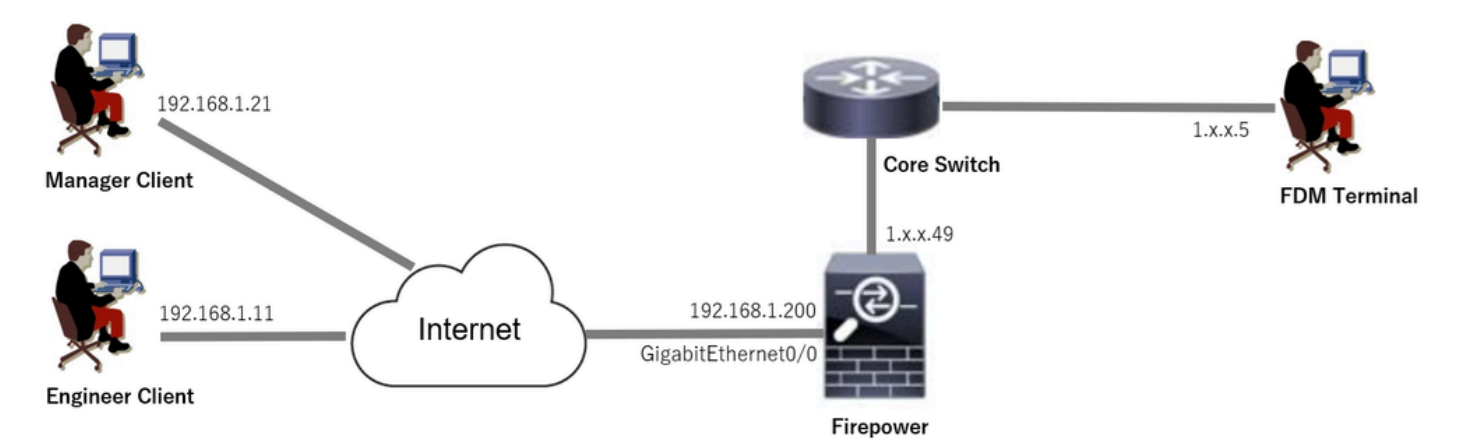

网络图

# 配置

FDM中的配置

#### 步骤1:配置FTD接口

导航到Device > Interfaces > View All Interfaces,在Interfaces选项卡中配置FTD的内部和外部接口 。

对于GigabitEthernet0/0,

- 名称 : outside
- IP地址: 192.168.1.200/24

| Firewal | I Device Manager Mor                            | mitoring Policies | Objects         | Device: firepowe | ər     |        | $(\Sigma)$           |     | ?         | :      | admin<br>Administrator | ~        | cisco SECURE |
|---------|-------------------------------------------------|-------------------|-----------------|------------------|--------|--------|----------------------|-----|-----------|--------|------------------------|----------|--------------|
|         | Device Summary<br>Interfaces                    |                   |                 |                  |        |        |                      |     |           |        |                        |          |              |
|         | Cisco Firepower Threat Defen<br>0/0 0/1 0/2 0/3 | ase for VMware ①  | MGMT<br>CONSOLE |                  |        |        |                      |     |           |        |                        |          |              |
|         | Interfaces Virtual Tunnel                       | Interfaces        |                 |                  |        |        |                      |     |           |        |                        |          |              |
|         | 9 Interfaces                                    |                   |                 |                  |        |        |                      | Ţ R | lter      |        |                        |          | +            |
|         | NAME                                            |                   | LO              | GICAL NAME       | STATUS | MODE   | IP ADDRESS           |     | STANDBY A | DORESS | MONITO                 | r for ha | ACTIONS      |
|         | > 🗸 GigabitEthernet0/0                          |                   | ou              | tside            |        | Routed | 192.168.1.200 Static |     |           |        | Enabled                |          |              |

FTD接口

第二步:确认思科安全客户端许可证

### 导航到设备>智能许可证>查看配置,确认RA VPN许可证项目中的思科安全客户端许可证。

| Firewall De | evice Manager Monitoring Policies Objects Device: firepower                                                                                                    | 5. (admin<br>Administrator v tisse SECURE                                                                                                    |
|-------------|----------------------------------------------------------------------------------------------------|----------------------------------------------------------------------------------------------------|
| SL          | UBSCRIPTION LICENSES INCLUDED                                                                                                    |                                                                                                    |
|             | Threat EVABLE                                                                                                    | Malware ENABLE Disabled by user                                                                                                    |
|             | This License allows you to perform intrusion detection and prevention and file control. You<br>must have this license to apply intrusion policies in access rules. You also must have this<br>license to apply file policies that control files based on file type. | This license lets you perform malware defense. You must have this license to apply file policies that detect and block malware in files transmitted over your network.                                   |
|             | Includes: 🍄 Intrusion Policy                                                                                                    | Includes: C <sub>P</sub> File Policy                                                                                                    |
|             | URL License EVABLE                                                                                                    | RA VPN License Type VPN ONLY V DISABLE                                                                                                    |
|             | This license allows you to control web access based on URL categories and reputations, rather<br>than by individual URL alone. You must have this license to deploy access rules that filter web<br>traffic based on category and reputation.                       | Please select the license type that you purchased to enable remote access VPN. Note that<br>Secure Firewall device manager does not support any of the advanced features covered by the<br>Apex license. |
|             | Includes: URL Reputation                                                                                                    | Includes: RA-VPN                                                                                                    |

## 第三步:添加地址池

## 导航到对象>网络,点击+按钮。

| Firewall Device Mana | ger Monitoring Policies Objects Device | : firepower      | () () () () () () () () () () () () () (     | cisco SECURE |
|----------------------|----------------------------------------|------------------|----------------------------------------------|--------------|
| Object Types ←       | Network Objects and Groups             |                  |                                              |              |
| C Networks           | 7 objects                              |                  | <b>Y</b> Filter                              | + 🕫          |
| S Ports              |                                        |                  | Preset filters: System defined, User defined |              |
| Security Zones       | * NAME                                 | TYPE VALUE       |                                              | ACTIONS      |
| Application Silters  | 1 IPv4-Private-10.0.0.0-8              | NETWORK 10.0.0/8 |                                              |              |

添加地址池

输入必要信息以添加新的IPv4地址池。单击OK 按钮。

- 名称 : ftd-cert-match-pool
- 类型:范围
- IP范围:172.16.1.150-172.16.1.160

| Add Network Object                                                        | 8 | × |
|---------------------------------------------------------------------------|---|---|
| Name<br>ftd-cert-match-pool                                               |   |   |
| Description                                                               |   |   |
|                                                                           |   | 4 |
| Туре                                                                      |   |   |
| ◯ Network ◯ Host ◯ FQDN ⓒ Range                                           |   |   |
| IP Range                                                                  |   |   |
| 172.16.1.150-172.16.1.160                                                 |   |   |
| e.g. 192.168.2.1-192.168.2.24 or 2001:DB8:0:CD30::10-2001:DB8:0:CD30::100 |   |   |

| CANCEL |
|--------|
|--------|

第四步:创建安全客户端配置文件

从<u>思科软件</u>站点下载并安装安全客户端配置文件编辑器。 导航到Server List,单击Add按钮。 输入 必要信息以添加服务器列表条目,然后单击OK按钮。

- 显示名称 : cert-match
- FQDN或IP地址: 192.168.1.200
- 主要协议:SSL

| Hostname       Host Addr       User Group       Backup Ser       SCEP       Mobile Sett       Certificate         Note: It is highly recommended that at least one server be define       It Ad       Det       Det         Server List Entry       Server List Entry       Server List Entry       Server List Entry         Formary Server       Connection Information       Primary Protocol SSL       Image: Server Load Balancing Servers         FQDN or IP A       User Group       Acth Method During IKE Negotilation       EAP-AnyCd         ItE Identity (IOS gateway only)       192.168.1.200       ItE Identity (IOS gateway only)         Ib2.168.1.200       Move Up       Move Up         Move Up       Move Up       Move Up | Part 1) Profile: Untitle             | ed                       |                    |             |                                                                                   |                                 |                                                                                                    |
|----------------------------------------------------------------------------------------------------|--------------------------------------|--------------------------|--------------------|-------------|-----------------------------------------------------------------------------------|---------------------------------|----------------------------------------------------------------------------------------------------|
| Note: It is highly recommended that at least one server be define       It Ad       Det         Server List Entry       Server List Entry         Server Load Balancing Servers SCEP Mobile Certificate Pinning         Primary Server       Connection Information         Display Name (required) cert-match       Primary Protocol SSL         Ige: Connection Information       Primary Protocol SSL         Ige: Connection Information       Primary Protocol SSL         Ige: Load Balancing Servers       Auth Method During IKE Negotiation EAP-AnyCol         IRE: Identity (IOS gateway only)       Ige: Identity (IOS gateway only)         Ige: Load Balacup Servers       Move Up         Move Up       Move Up                   | ers<br>nning<br>atching<br>nrollment | Host Addr User Grou      | p Backup Ser       | SCEP        | Mobile Sett Certificate                                                           |                                 |                                                                                                    |
| Server Load Balanding Servers SCEP Mobile Certificate Pinning  Primary Server Load Balanding Servers SCEP Mobile Certificate Pinning  Primary Protocol SSL  FQDN or IP A User Group Auth Method During IKE Negotiation EAP-AnyCol IKE Identity (IOS gateway only)  192.168.1.200 Backup Servers Host Address Add Move Up Nove D                                                                                                    | Note: it is his                      | ghly recommended that at | least one server b | e define li | Ad Del<br>Det                                                                     |                                 |                                                                                                    |
| Primary Server       Connection Information         Display Name (required) cert-match       Primary Protocol SSL         FQDN or IP A       User Group         192.168.1.200       /         Group URL       IXE Identity (IOS gateway only)         192.168.1.200       Move Up         Move Up       Move Up         Move D       Move Up                                                                                                    |                                      |                          |                    |             | Server List Entry<br>Server Load Balancing                                        | Servers SCEP Mobile Ce          | rtificate Pinning                                                                                                    |
| Backup Servers Host Address Add Move Up Move D                                                                                                    |                                      |                          |                    |             | Primary Server<br>Display Name (req<br>FQDN or IP A<br>192.168.1.200<br>Group URL | uired) cert-match<br>User Group | Connection Information Primary Protocol SSL Connection Information Connection Information Connection Information Connection Information IKE Identity (IOS gateway only) |
| Host Address Add  Add  Move Up  Move D                                                                                                    |                                      |                          |                    |             |                                                                                   | Backup Servers                  |                                                                                                    |
| Move Up Move D                                                                                                    |                                      |                          |                    |             |                                                                                   | Host Address                    | Add                                                                                                    |
| Move D                                                                                                    |                                      |                          |                    |             |                                                                                   |                                 | Move Up                                                                                                    |
|                                                                                                    |                                      |                          |                    |             |                                                                                   |                                 | Move D                                                                                                    |

服务器列表条目

导航到证书匹配,单击添加按钮。 输入必要信息以添加可分辨名称条目,然后单击OK按钮。

- 名称:CN
- 模式:vpnEngineerClientCN
- 运算符:等于

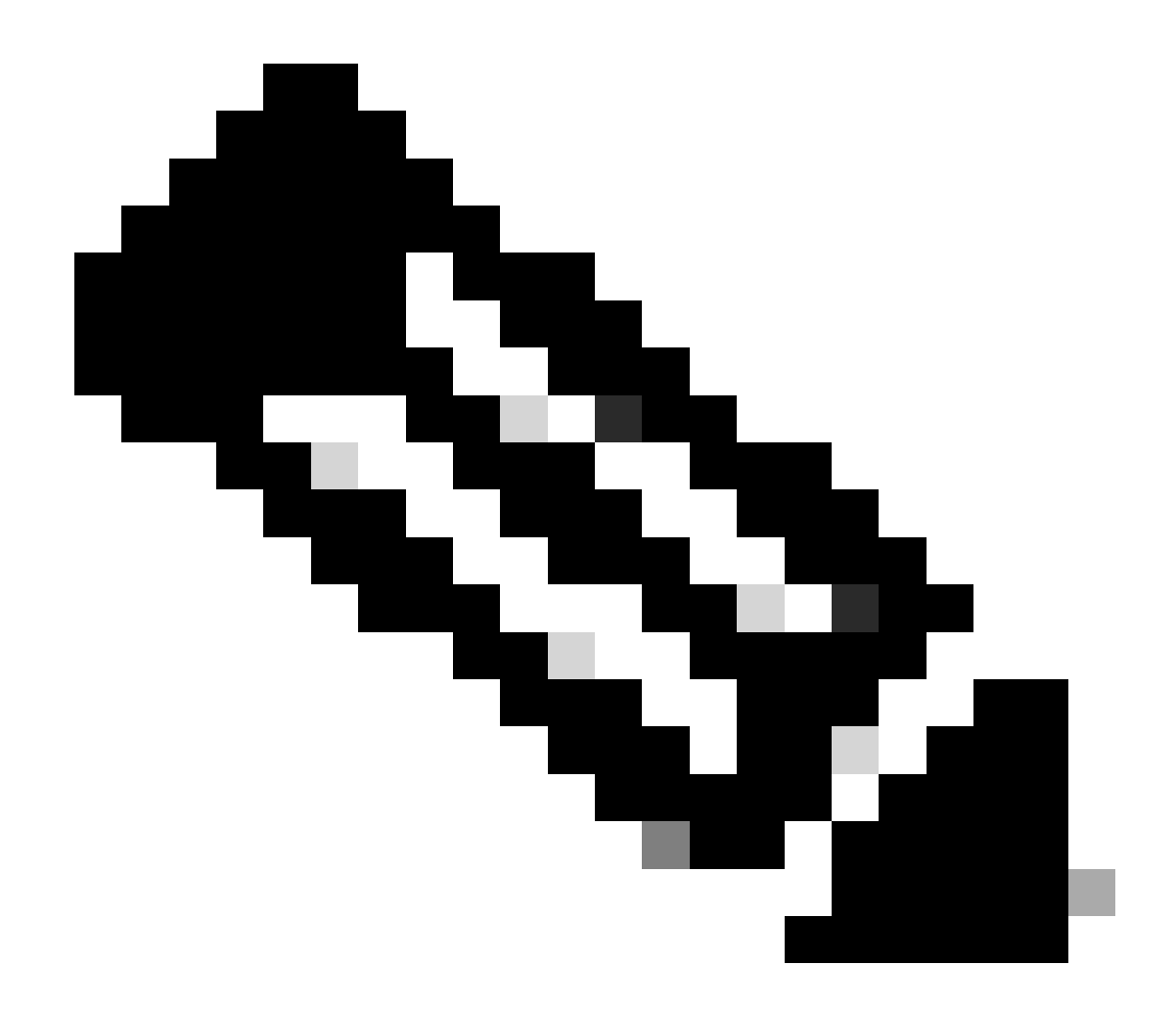

注意:选中本文档中的MatchCase选项。

| File Help                                                                                                    | or - VPN                                                             |                                                                                                    |                                             |                                                                                                    |                                                                       |                |                                                                       |
|----------------------------------------------------------------------------------------------------|----------------------------------------------------------------------|----------------------------------------------------------------------------------------------------|---------------------------------------------|----------------------------------------------------------------------------------------------------|-----------------------------------------------------------------------|----------------|-----------------------------------------------------------------------|
| VPN<br>Preferences (Part 1)<br>Preferences (Part 2)                                                                                                    | Certificate<br>Profile: C:                                           | Matching<br>Users\jianzh3                                                                            | OneDrive                                    | - Cisco\Des                                                                                          | ktop\vpnCli                                                           | ent.xml        |                                                                       |
| Preferences (Part 2)     Backup Servers     Certificate Display     Certificate Matching     Server ficate Consiment     Mobile Policy     Server List | Key Usaq<br>Deci<br>Enci<br>CRL<br>Key<br>Data<br>Key<br>Non<br>Digi | e<br>jpher_Only<br>_Sign<br>_Cert_Sign<br>_Agreem<br>_Endpher<br>_Endpherm<br>_Repudiat<br>tal_Signa | E                                           | xtended Key<br>Server A<br>ClientAu<br>CodeSig<br>EmailPr<br>IPSecEr<br>IPSecUs<br>TimeSta<br>OCSPSi | y Us<br>wuth<br>uth<br>otect<br>ndSystem<br>unnel<br>ser<br>amp<br>gn | DVCS           | ıte                                                                   |
|                                                                                                    | Custom E                                                             | xtended Matc                                                                                         | h Key (Ma.<br>Add<br>Delete                 |                                                                                                    |                                                                       |                | Distinguished Name Entry X     Name CN      Pattern vpnEngineerClient |
|                                                                                                    | Distinguis                                                           | ch only certific<br>ch only certific<br>hed Name (M                                                  | cates with K<br>cates with E<br>l <b>ax</b> | Key Usage<br>Extended Ke                                                                             | y Usage                                                               |                | Operator Ocual Not Equal                                              |
|                                                                                                    | Name                                                                 | Pattern                                                                                              | Wildcard                                    | Operator                                                                                             | MatchC                                                                | Edit<br>Delete | OK Cancel                                                             |

可分辨名称条目

## 将安全客户端配置文件保存到本地计算机,并确认配置文件的详细信息。

L

| ▼ <certificatematch></certificatematch>                                                                                                    | SW: +DK11>                                                                |
|----------------------------------------------------------------------------------------------------|---------------------------------------------------------------------------|
| <pre> v<distinguishedname> v<distinguishednamedefinition matchcase="Enabled" operator="Example: CN&lt;/Name&gt;  &lt;Pattern&gt;vpnEngineerClientCN&lt;/Pattern&gt;  &lt;/DistinguishedNameDefinition&gt;  &lt;/DistinguishedName&gt; &lt;/pre&gt;&lt;/td&gt;&lt;td&gt;qual" wildcard="Disabled"></distinguishednamedefinition></distinguishedname></pre>                     |                                                                           |
|                                                                                                    | able="feloe">                                                             |
| * senableAutomaticServerSelection UserControlis<br>false                                                                                                    | able= talse >                                                             |
| <pre><autoserverselectionimprovement>20<autoserverselectionsuspendtime>4<br/><retainvpnonlogoff>false <captiveportalremediationbrowserfailover>fal<br/><allowmanualhostinput>true<br/>v<serverlist></serverlist></allowmanualhostinput></captiveportalremediationbrowserfailover></retainvpnonlogoff></autoserverselectionsuspendtime></autoserverselectionimprovement></pre> | rverSelectionImprovement><br>verSelectionSuspendTime><br>><br>se<br>nput> |
| <pre></pre>                                                                                                    |                                                                           |
|                                                                                                    |                                                                           |
|                                                                                                    |                                                                           |

安全客户端配置文件

### 第五步:将安全客户端配置文件上传到FDM

## 导航到对象>安全客户端配置文件,单击创建安全客户端配置文件按钮。

| Firewall Device Manager Monitoring | Policies Objects Device: firepower | (b) (c) (c) (c) (c) (c) (c) (c) (c) (c) (c                | dialle SECURE |
|------------------------------------|------------------------------------|-----------------------------------------------------------|---------------|
| Object Types ←                     | Secure Client Profiles             |                                                           |               |
| C Networks                         |                                    | <b>T</b> Filter                                           | +             |
| S Ports                            | # NAME                             | FILE NAME ACTIONS                                         |               |
| Security Zones                     |                                    |                                                           | _             |
| 🐬 Application Filters              |                                    | There are no Secure Client profile objects yet.           |               |
| € <sup>2</sup> URLs                |                                    | Start by creating the first Secure Client profile object. |               |
| © Geolocations                     |                                    | CREATE SECURE CLIENT PROFILE                              |               |
| Syslog Servers                     |                                    |                                                           |               |
| ✗ IKE Policies                     |                                    |                                                           |               |
| 🛖 IPSec Proposals                  |                                    |                                                           |               |
| Secure Client Profil               |                                    |                                                           |               |
| s Identity Sources                 |                                    |                                                           |               |

创建安全客户端配置文件

输入必要信息添加安全客户端配置文件,并单击OK按钮。

- 名称 : secureClientProfile
- 安全客户端配置文件:secureClientProfile.xml(从本地计算机上传)

| Add Secure Client Profile      |        | •       | 9  | × |
|--------------------------------|--------|---------|----|---|
| Name<br>secureClientProfile    |        |         |    |   |
| Description                    |        |         |    |   |
|                                |        |         |    | , |
| UPLOAD secureClientProfile.xml |        |         |    |   |
|                                | CANCEL |         | эк |   |
|                                |        | <u></u> |    |   |

#### 第六步:添加组策略

导航到Device > Remote Access VPN > View Configuration > Group Policies,点击+按钮。

| Firewall Device M   | anager Monitoring Policies Objects | Device: firepower | $\odot$              | ۵ ? :                | admin<br>Administrator | cisco SECURE |
|---------------------|------------------------------------|-------------------|----------------------|----------------------|------------------------|--------------|
| RA VPN ←            | Device Summary<br>Group Policies   |                   |                      |                      |                        |              |
| Connection Profiles | 2 objects                          |                   |                      | <b>T</b> Filter      |                        | +            |
| SAML Server         | # NAME                             | ONS SERVER        | IPV4 SPLIT TUNNELING | IPV6 SPLIT TUNNELING | SECURE CLIENT PROFILES | ACTIONS      |
|                     | 1 DfltGrpPolicy                    |                   | Allow all traffic    | Allow all traffic    |                        |              |

添加组策略

输入必要信息添加组策略,然后单击OK按钮。

- 名称:ftd-cert-match-grp
- 安全客户端配置文件:secureClientProfile

| Add Group Policy                         |                                                                                                    | 0  | ×  |
|------------------------------------------|----------------------------------------------------------------------------------------------------|----|----|
| Q Search for attribute                   | Name                                                                                                    |    |    |
| Basic                                    | ftd-cert-match-grp<br>Description                                                                                                    |    |    |
| Session Settings                         |                                                                                                    |    | 11 |
| Advanced<br>Address Assignment           | DNS Server<br>Select DNS Group                                                                                                    |    | ,  |
| Split Tunneling<br>Secure Client         | Banner Text for Authenticated Clients<br>This message will be shown to successfully authenticated endpoints in the beggining of their VPN session |    |    |
| Traffic Filters<br>Windows Browser Proxy | Secure Client profiles                                                                                                    |    |    |
|                                          | ▼ Filter                                                                                                    |    |    |
|                                          | Create new Secure Client Profile CANCEL                                                                                                    |    |    |
|                                          | CANCEL                                                                                                    | ОК |    |

组策略详细信息

步骤 7.添加FTD证书

导航到对象>证书,在+项目中单击添加内部证书。

| Firewall Device Ma     | nager Monitoring Policies Objects Device: | lirepower              | So € Ø ? : A                                 | imin<br>dministrator · · · · · · SECURE |
|------------------------|-------------------------------------------|------------------------|----------------------------------------------|-----------------------------------------|
| Object Types ←         | Certificates                              |                        |                                              |                                         |
| C Networks             | 121 objects                               |                        | <b>Y</b> Filter                              | + -                                     |
| S Ports                |                                           |                        | Preset filters: System defined, User defined | Add Internal CA                         |
| Security Zones         | II NAME                                   | Түре                   |                                              | Add Internal Certificate ACTIONS        |
| Application Filters    | 1 AAA-Certificate-Services                | Trusted CA Certificate |                                              | Add Trusted CA Certificate              |
| - <b>D</b> 100 -       | 2 ACCVRAIZ1                               | Trusted CA Certificate |                                              |                                         |
| CP URLS                | 3 Actalis-Authentication-Root-CA          | Trusted CA Certificate |                                              |                                         |
| Geolocations           | 4 AffirmTrust-Commercial                  | Trusted CA Certificate |                                              |                                         |
| Syslog Servers         | 5 AffirmTrust-Networking                  | Trusted CA Certificate |                                              |                                         |
| 🔏 IKE Policies         | 6 AffirmTrust-Premium                     | Trusted CA Certificate |                                              |                                         |
| IPSec Proposals        | 7 AffirmTrust-Premium-ECC                 | Trusted CA Certificate |                                              |                                         |
| Secure Client Profiles | 8 Amazon-Root-CA-1                        | Trusted CA Certificate |                                              |                                         |
| Identity Sources       | 9 Amazon-Root-CA-2                        | Trusted CA Certificate |                                              |                                         |
| Linere                 | 10 Amazon-Root-CA-3                       | Trusted CA Certificate |                                              |                                         |
| Users                  | 11 DefaultInternalCertificate             | Internal Certificate   |                                              |                                         |
| 옷 Certificates         | 12 DefaultWebserverCertificate            | Internal Certificate   |                                              |                                         |

添加内部证书

#### 单击Upload Certificate and Key。

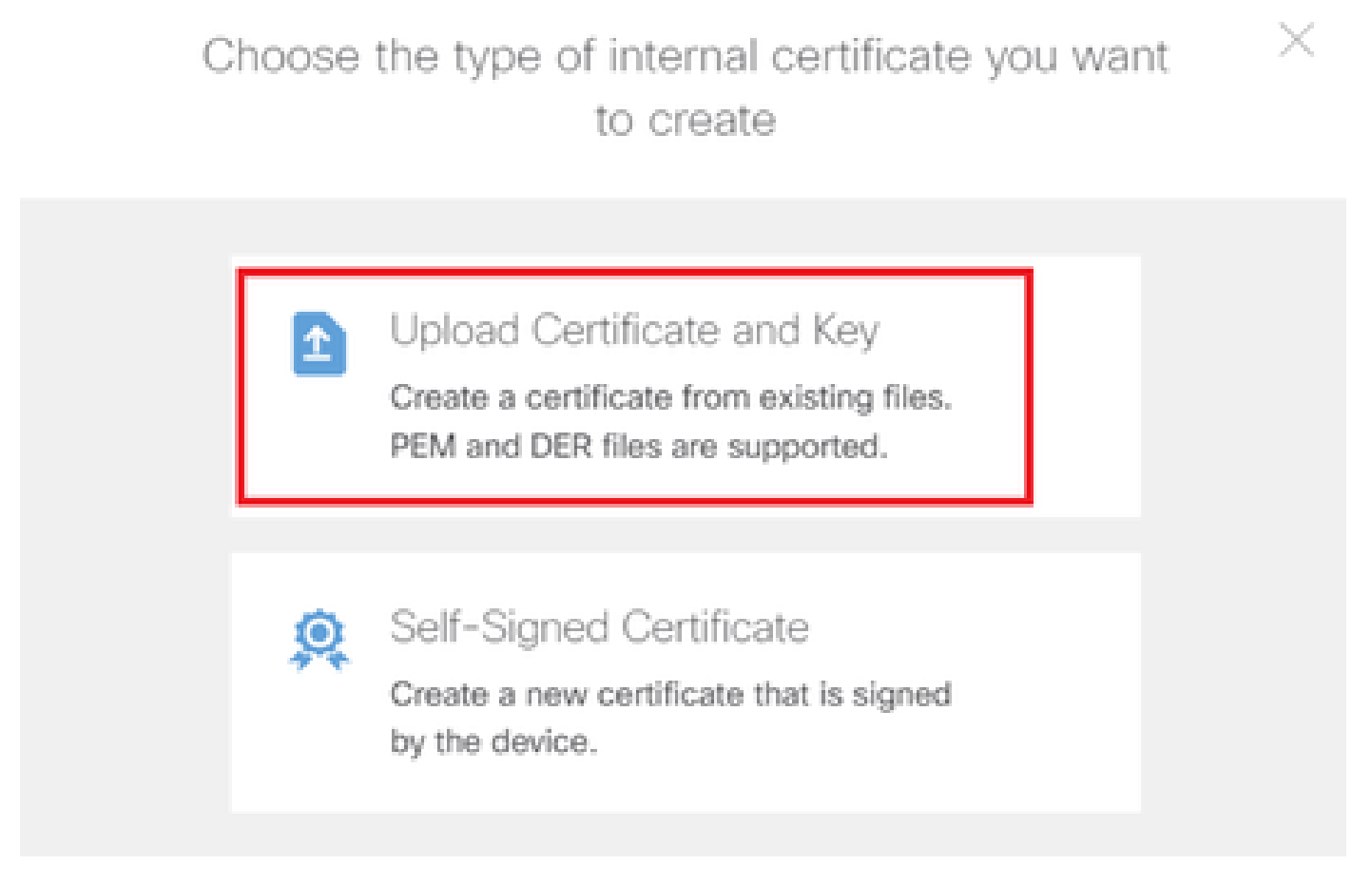

上传证书和密钥

输入FTD证书的必要信息,从本地计算机导入证书和证书密钥,然后单击OK按钮。

- 名称:ftd-vpn-cert
- 特殊服务的验证使用情况:SSL服务器

# Add Internal Certificate

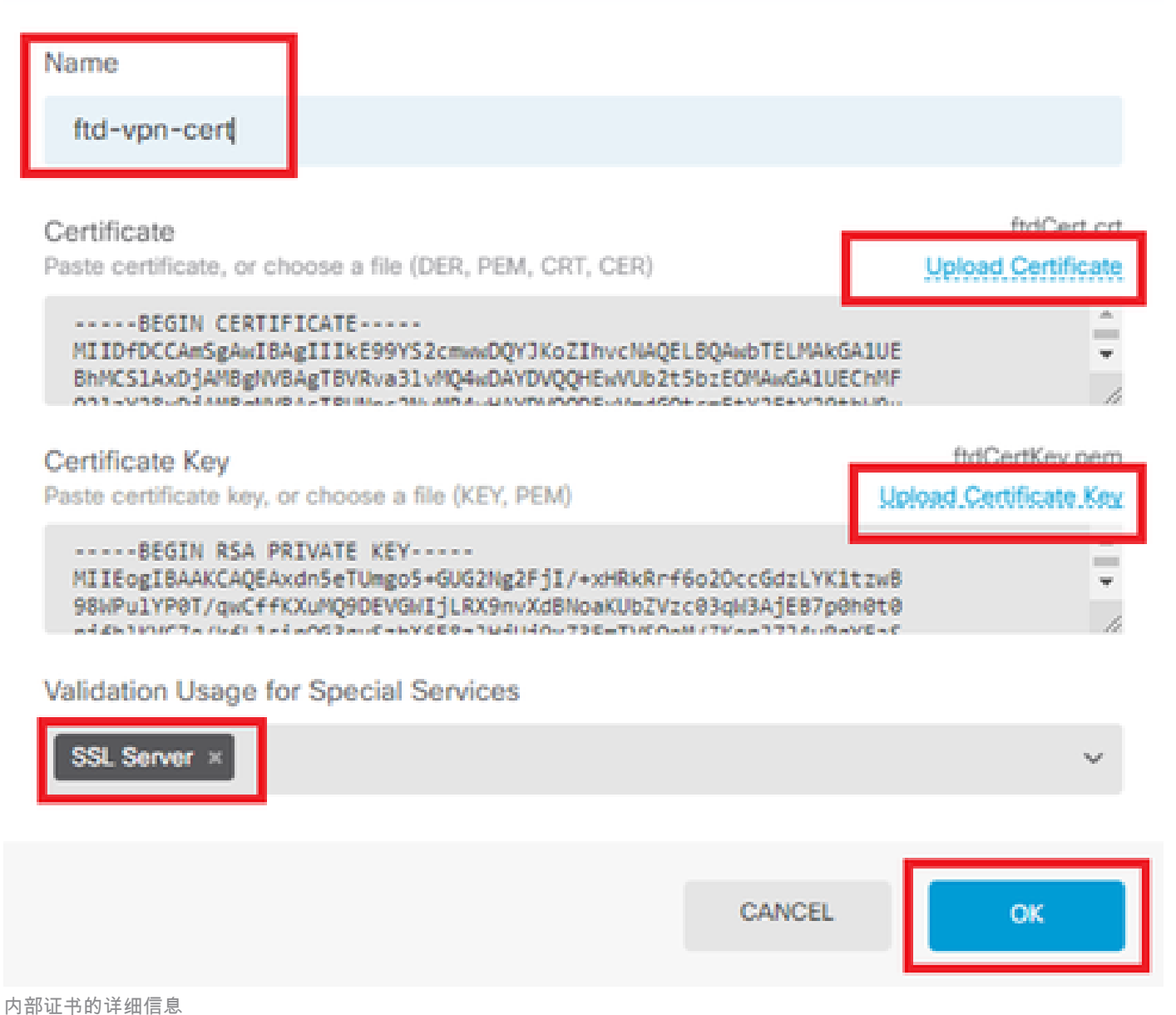

Ø

X

步骤 8将CA添加到FTD

导航到对象>证书,在+项目中单击添加受信任CA证书。

| Firewa         | II Device Manager | Monitoring  | Ø<br>Policies  | <b>⇔</b><br>Objects | Device: firepor | wer                    |                  | 0              | ?              | :         | admin<br>Administrator | <ul> <li>viluilu</li> <li>cisco</li> </ul> | SECURE   |
|----------------|-------------------|-------------|----------------|---------------------|-----------------|------------------------|------------------|----------------|----------------|-----------|------------------------|--------------------------------------------|----------|
| 🐬 Application  | Filters 🔷         | Cartificat  | taa            |                     |                 |                        |                  |                |                |           |                        |                                            |          |
| 🖉 URLs         |                   | Certifical  | les            |                     |                 |                        |                  |                |                |           |                        |                                            |          |
| Geolocation    | 5                 | 120 objects |                |                     |                 |                        | <b>T</b> Filter  | Sustana dafa   | and these      | affered   |                        | + ~                                        | <b>.</b> |
| Svslog Serv    | ers               |             |                |                     |                 |                        | Preset niters: 8 | AC208000104800 | 1999 - 50997.5 | 921009254 | Add Interna            | I CA                                       |          |
|                |                   | # NAME      |                |                     |                 | TYPE                   |                  |                |                |           | Add Interna            | Certificate                                | ACTIONS  |
| IKE Policies   |                   | 1 NGFW-I    | Default-Interr | halCA               |                 | Internal CA            |                  |                |                |           | Add Trustee            | d CA Certificate                           | 1        |
| 👍 IPSec Propo  | sals              | 2 AAA-Ce    | ertificate-Ser | vices               |                 | Trusted CA Certificate |                  |                |                |           |                        |                                            |          |
| Secure Clier   | t Profiles        | 3 ACCVR/    | AIZ1           |                     |                 | Trusted CA Certificate |                  |                |                |           |                        |                                            |          |
| 🚉 Identity Sou | ces               | 4 Actalis-  | Authenticatio  | on-Root-CA          |                 | Trusted CA Certificate |                  |                |                |           |                        |                                            |          |
| 👤 Users        |                   | 5 AffirmTi  | rust-Commer    | cial                |                 | Trusted CA Certificate |                  |                |                |           |                        |                                            |          |
| Q Certificates |                   | 6 AffirmT   | rust-Network   | ing                 |                 | Trusted CA Certificate |                  |                |                |           |                        |                                            |          |
| 0.0000         |                   | 7 AffirmTi  | rust-Premium   | n                   |                 | Trusted CA Certificate |                  |                |                |           |                        |                                            |          |
| Secret Keys    |                   |             |                | 500                 |                 | T                      |                  |                |                |           |                        |                                            |          |

添加受信任CA证书

输入CA的必要信息,从本地计算机导入证书。

- 名称:ftdvpn-ca-cert
- 特殊服务的验证用法:SSL客户端

| Add Trusted CA Certificate                                                                                                    | 0 ×                                 |
|----------------------------------------------------------------------------------------------------|-------------------------------------|
| Name<br>ftdvpn-ca-cert                                                                                                    |                                     |
| Certificate<br>Paste certificate, or choose a file (DER, PEM, CRT, CER)                                                                                 | ftd-ra-ca.crt<br>Upload.Certificate |
| BEGIN CERTIFICATE<br>MIIDbDCCA1SgAwIBAgIIUkKgLg229/0wDQYJKoZIhvcNAQELBQAwbTELMAkGA1U<br>BhMCS1AxDjAMBgNVBAgTBVRva31vMQ4wDAYDVQQHEwVUb2t5bzEOMAwGA1UEChM | E F                                 |
| Skip CA Certificate Check                                                                                                    |                                     |
| Validation Usage for Special Services                                                                                                    |                                     |
| SSL Client ×                                                                                                    | ~                                   |
|                                                                                                    |                                     |
| CANCEL                                                                                                    | ОК                                  |

#### 步骤 9添加远程访问VPN连接配置文件

导航到Device > Remote Access VPN > View Configuration > Connection Profiles,单击CREATE CONNECTION PROFILE按钮。

| Firewall Device M | anager Monitoring | Policies                   | :#코<br>Objects | Device: firepower       | $(\Sigma)$                     |          |                | admin<br>Administrato | <ul> <li>v diale SECU</li> </ul> | IRE |
|-------------------|-------------------|----------------------------|----------------|-------------------------|--------------------------------|----------|----------------|-----------------------|----------------------------------|-----|
| RA VPN ←          |                   | Device Summary<br>Remote A | ,<br>ccess \   | /PN Connection Profiles |                                |          |                |                       |                                  |     |
| Group Policies    |                   |                            |                |                         |                                |          | <b>F</b> ilter |                       |                                  | +   |
| SAML Server       |                   | •                          | NAME           | ***                     | GROUP POLICY                   |          |                | ACTIONS               |                                  |     |
|                   |                   |                            |                | There                   | are no Remote Access Con       | nections | yet.           |                       |                                  |     |
|                   |                   |                            |                | s                       | tart by creating the first Con | nection. | 1              |                       |                                  |     |
|                   |                   |                            |                | Ľ                       |                                |          | 1              |                       |                                  |     |

添加远程访问VPN连接配置文件

输入连接配置文件的必要信息,然后单击Next按钮。

- 连接配置文件名称:ftd-cert-match-vpn
- Authentication Type: 仅客户端证书
- Username From Certificate:映射特定字段
- 主字段:CN(公用名)
- 辅助字段: OU(组织单位)
- IPv4地址池:ftd-cert-match-pool

| Firewall Device Manager Monitoring Policies | 승규는 이 이 이 이 이 이 이 이 이 이 이 이 이 이 이 이 이 이 이                                                                                                    | > 🚔 🐵 🕐                                                    | admin<br>Administrator |
|---------------------------------------------|----------------------------------------------------------------------------------------------------|------------------------------------------------------------|------------------------|
| Remote Access VPN                           | Connection and Client C Remote User Ex<br>Configuration                                                                                                 | perience 3 Global Settings                                 | (4) Summary            |
| Remote Users 📃 Secure Cl                    | ents — internet                                                                                                    | AND AND AND AND AND AND AND AND AND AND                    | Corporate Resources    |
|                                             | Connection and Client<br>Specify how to authenticate remote users and the secu-<br>inside network.                                                      | Configuration<br>re clients they can use to connect to the |                        |
|                                             | Connection Profile Name<br>This name is configured as a connection alias, it can be used to con<br>ftd-cert-match-vpn                                   | sect to the VPN gateway                                    |                        |
|                                             | Group Allas (one per line, up to 5) Group<br>ftd-cert-match-vpn                                                                                         | URL (one per line, up to 5)                                |                        |
|                                             | Primary Identity Source<br>Authentication Type<br>Client Certificate Only                                                                               |                                                            |                        |
|                                             | Username from Certificate  Map Specific Field  Primary Field CN (Common Name) V OU                                                                      | ndary Field<br>(Organisational Unit) ~                     |                        |
|                                             | <ul> <li>Use entire DN (distinguished name) as username</li> <li>Advanced</li> </ul>                                                                    |                                                            |                        |
|                                             | Authorization Server Accoun<br>Please select Y Pleas                                                                                                    | ting Server<br>ie select V                                 |                        |
|                                             | Client Address Pool Assignment<br>IPv4 Address Pool<br>Endpoints are provided an address from this pool<br>Chapter and the pool<br>Chapter and the pool | tiress Pool<br>s are provided an address from this pool    |                        |
|                                             | DHCP Servers * CANCEL                                                                                                    | р <del>а</del>                                             |                        |

VPN连接配置文件的详细信息

输入组策略的必要信息,然后单击Next按钮。

• 查看组策略:ftd-cert-match-grp

| Firewall Device Manager Monitoring Policies Objects | Device: firepower                                                                                                    | So admin Administrator - state SECUS                            | RE |
|-----------------------------------------------------|----------------------------------------------------------------------------------------------------|-----------------------------------------------------------------|----|
| Remote Access VPN                                   | Connection and Client     Configuration     Remote User Experience                                                                                                    | 3 Global Settings 4 Summary                                     |    |
| Remote Users     Euro Cl                            | ierts — Internet — R Client Certificate — OUT Set                                                                                                    | FIREPOWER                                                       |    |
|                                                     | Remote User Experience<br>A group policy is a collection of user-oriented session attributes whi<br>VPN connection is established. Select or create a Gro<br>View Group Policy<br>ftd-cert-match-grp<br>Policy Group Brief Details | CE<br>hich are assigned to client when a<br>roup Policy object. |    |
|                                                     | DNS + BANNER<br>DNS Server None                                                                                                    | Edit                                                            |    |
|                                                     | Banner Text for Authentic BACK NEXT                                                                                                    |                                                                 |    |

#### 选择组策略

为VPN连接选择Certificate of Device Identity、Outside Interface、Secure Client Package。

- 设备身份证书:ftd-vpn-cert
- 外部接口:外部(GigabitEthernet0/0)
- 安全客户端软件包:cisco-secure-client-win-5.1.4.74-webdeploy-k9.pkg

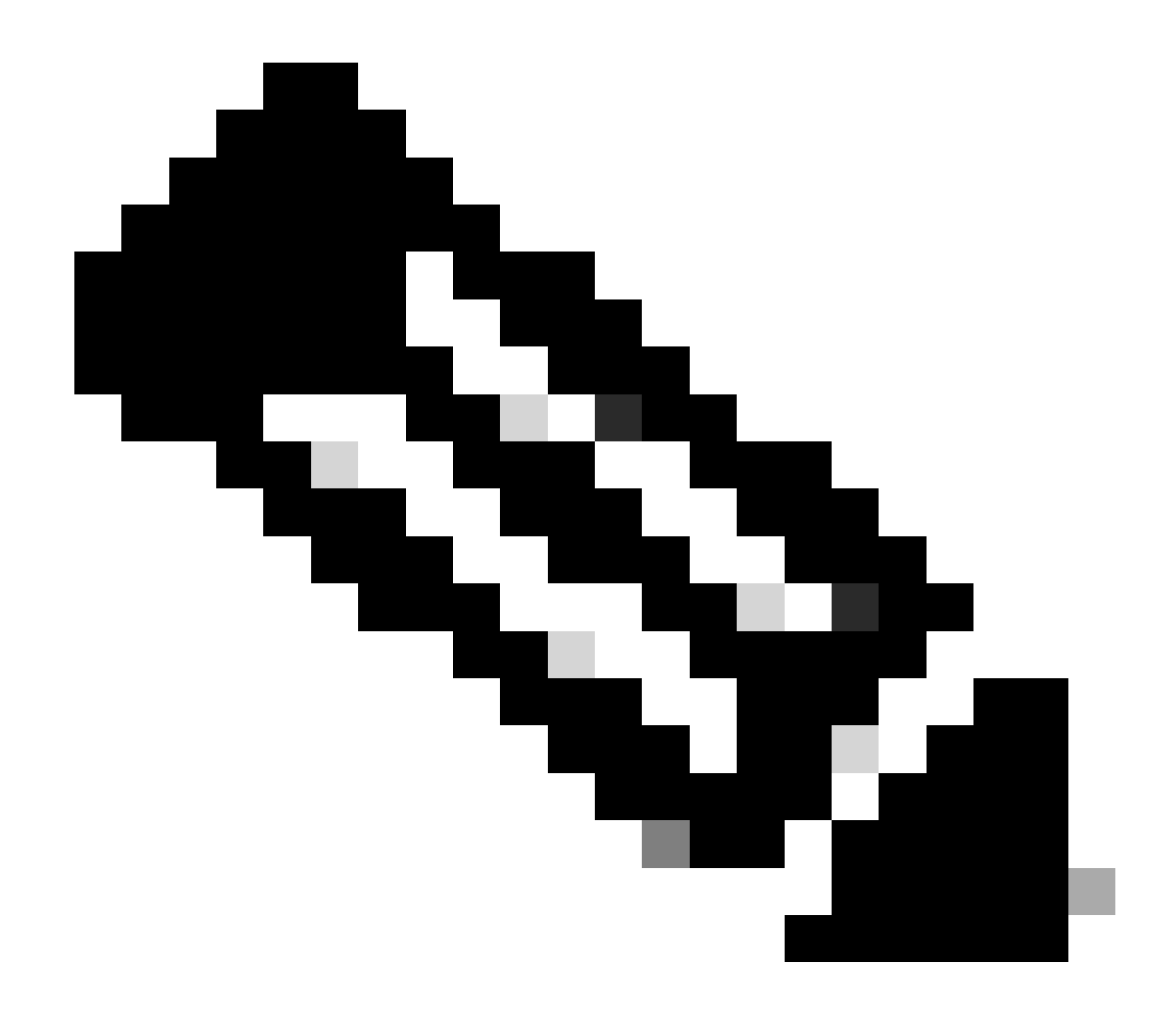

注意:本文档中禁用了NAT免除功能。

| Firewall Device Manager Monitoring Policies Objects                                        | Device: firepower                                                                                                    | cisco SECURE |
|--------------------------------------------------------------------------------------------|----------------------------------------------------------------------------------------------------|--------------|
| Remote Users Secure Clients - Internet                                                     | Client Certificate                                                                                                    |              |
| These setting<br>apply to all                                                              | Global Settings<br>s control the basic functioning of the connection. Changes to any of these options<br>connection profiles; you cannot configure different settings in different profiles.                                                                                                    |              |
| Certificate of Dev<br>ftd-vpn-cert (                                                       | vice Identity Outside Interface Validation Usage: SSL Se  Validation for the Outside Interface Data Name for the Outside Interface Port                                                                                                    |              |
| e.g. ravpn.example.                                                                        | com e.g. 8080                                                                                                    |              |
| Decrypted VPN train<br>policy for decrypted<br>and the authorizatio                        | is subjected to access control policy inspection by default. Enabling the Bypass Access Control<br>Irraffic option bypasses the access control policy, but for remote access VPN, the VPN Filter ACL<br>n ACL downloaded from the AAA server are still applied to VPN traffic<br>ess Control policy for decrypted traffic (sysopt permit-vpn) |              |
| NAT Exempt                                                                                 | L Baskaga                                                                                                    |              |
| If a user does not al<br>installer when the C<br>You can download s<br>You must have the r | r autorgice instance client package installed, the system will launch the secure client<br>fiera authencicates for the first time. The user can then install the package from the system.<br>secure client packages from software.cisco.com (2.<br>secessary secure client software license.                                                  |              |
| Packages<br>UPLOAD PAC                                                                     | CKAGE v<br>ico-secure-client-win-5.1.4.74-webdeploy-k9.pkg                                                                                                    |              |
|                                                                                            | BACK                                                                                                    |              |

全局设置的详细信息

步骤 10确认连接配置文件的摘要

确认输入的VPN连接信息,然后单击FINISH按钮。

| þ | Firewall Device Manager | Monitoring | Policies | 0bjects | Device: firepower | $\odot$ | ۲ | ? | ÷ | admin<br>Administrator | Ŷ | cisco SECURE |
|---|-------------------------|------------|----------|---------|-------------------|---------|---|---|---|------------------------|---|--------------|
|   |                         |            |          |         |                   |         |   |   |   |                        |   |              |

#### Summary

Review the summary of the Remote Access VPN configuration.

| STEP 1: CONNECTION AND CLIENT CONFIGURATIO          | N                                                          |  |
|-----------------------------------------------------|------------------------------------------------------------|--|
| Primary Identity Source                             |                                                            |  |
| Authentication Type                                 | Client Certificate Only                                    |  |
| Primary Identity Source                             | -                                                          |  |
| Fallback Local Identity Source                      | -                                                          |  |
| Username from Certificate                           | Map Specific Field                                         |  |
| Primary Field                                       | CN (Common Name)                                           |  |
| Secondary Field                                     | OU (Organisational Unit)                                   |  |
| Advanced                                            |                                                            |  |
|                                                     |                                                            |  |
| Authorization Server                                |                                                            |  |
| Accounting Server<br>Client Address Pool Assignment |                                                            |  |
| Pv4 Address Pool                                    | C ftd-cert-match-pool                                      |  |
| Pv6 Address Pool                                    | 5 -                                                        |  |
| DHCP Servers                                        | -                                                          |  |
| STEP 2: GROUP POLICY                                |                                                            |  |
| Group Policy Name                                   | ĝ <sup>®</sup> ftd-cert-match-grp                          |  |
| Banner + DNS Server                                 |                                                            |  |
| DNS Server                                          | 1 -                                                        |  |
| Banner text for authenticated clients               | -                                                          |  |
| Session Settings                                    |                                                            |  |
| Maximum Connection Time / Alert Interval            | Unlimited / 1 minutes                                      |  |
| dle Timeout / Alert Interval                        | 30 / 1 minutes                                             |  |
| Simultaneous Login per User                         | 3                                                          |  |
| Split Tunneling                                     |                                                            |  |
| Pv4 Split Tunneling                                 | Allow all traffic over tunnel                              |  |
| Pv6 Split Tunneling                                 | Allow all traffic over tunnel                              |  |
| Secure Client Denflor                               |                                                            |  |
| STEP 3: GLOBAL SETTINGS                             |                                                            |  |
| Certificate of Device Identity                      | @_ftd-vpn-cert                                             |  |
| Outside Interface                                   | GigabitEthernet0/0 (outside)                               |  |
| Fully-qualified Domain Name for the Outside         |                                                            |  |
| nterface                                            |                                                            |  |
| Port                                                | 443                                                        |  |
| Access Control for VPN Traffic                      | No                                                         |  |
|                                                     | No                                                         |  |
| na caunpt                                           | 194                                                        |  |
| inside interfaces                                   | -                                                          |  |
| Inside Networks<br>Secure Client Package            | -                                                          |  |
| Packages                                            | Windows; cisco-secure-client-win-5.1.4.74-webdeploy-k9.nkg |  |
| ge #                                                |                                                            |  |
|                                                     |                                                            |  |
|                                                     |                                                            |  |

确认连接配置文件的摘要

在FTD CLI中确认

从FDM部署后,在FTD CLI中确认VPN连接设置。

// Defines IP of interface interface GigabitEthernet0/0 speed auto nameif outside cts manual propagate sgt preserve-untag policy static sgt disabled trusted security-level 0 ip address 192.168.1.200 255.255.255.0 // Defines a pool of addresses ip local pool ftd-cert-match-pool 172.16.1.150-172.16.1.160 // Defines Trustpoint for Server Certificate crypto ca trustpoint ftd-vpn-cert enrollment terminal keypair ftd-vpn-cert crl configure // Server Certificate crypto ca certificate chain ftdvpn-ca-cert certificate ca 5242a02e0db6f7fd 3082036c 30820254 a0030201 02020852 42a02e0d b6f7fd30 0d06092a 864886f7 . . . . . . quit // Defines Trustpoint for CA crypto ca trustpoint ftdvpn-ca-cert enrollment terminal validation-usage ssl-client crl configure // CA crypto ca certificate chain ftdvpn-ca-cert certificate ca 5242a02e0db6f7fd 3082036c 30820254 a0030201 02020852 42a02e0d b6f7fd30 0d06092a 864886f7 . . . . . . quit // Configures the FTD to allow Cisco Secure Client connections and the valid Cisco Secure Client images webvpn enable outside http-headers hsts-server enable max-age 31536000 include-sub-domains no preload hsts-client enable x-content-type-options x-xss-protection content-security-policy anyconnect image disk0:/anyconnpkgs/cisco-secure-client-win-5.1.4.74-webdeploy-k9.pkg 2 anyconnect profiles secureClientProfile disk0:/anyconncprofs/secureClientProfile.xml anyconnect enable tunnel-group-list enable cache disable error-recovery disable

// Configures the group-policy to allow SSL connections

group-policy ftd-cert-match-grp internal group-policy ftd-cert-match-grp attributes dhcp-network-scope none vpn-simultaneous-logins 3 vpn-idle-timeout 30 vpn-idle-timeout alert-interval 1 vpn-session-timeout none vpn-session-timeout alert-interval 1 vpn-filter none vpn-tunnel-protocol ssl-client split-tunnel-policy tunnelall ipv6-split-tunnel-policy tunnelall split-dns none split-tunnel-all-dns disable client-bypass-protocol disable msie-proxy method no-modify vlan none address-pools none ipv6-address-pools none webvpn anyconnect ssl dtls none anyconnect mtu 1406 anyconnect ssl keepalive none anyconnect ssl rekey time none anyconnect ssl rekey method none anyconnect dpd-interval client none anyconnect dpd-interval gateway none anyconnect ssl compression none anyconnect dtls compression none anyconnect modules none anyconnect profiles value secureClientProfile type user anyconnect ssl df-bit-ignore disable always-on-vpn profile-setting

// Configures the tunnel-group to use the certificate authentication tunnel-group ftd-cert-match-vpn type remote-access tunnel-group ftd-cert-match-vpn general-attributes address-pool ftd-cert-match-pool default-group-policy ftd-cert-match-grp tunnel-group ftd-cert-match-vpn webvpn-attributes authentication certificate group-alias ftd-cert-match-vpn enable

#### 在VPN客户端中确认

步骤1:将安全客户端配置文件复制到VPN客户端

将安全客户端配置文件复制到工程师VPN客户端和管理器VPN客户端。

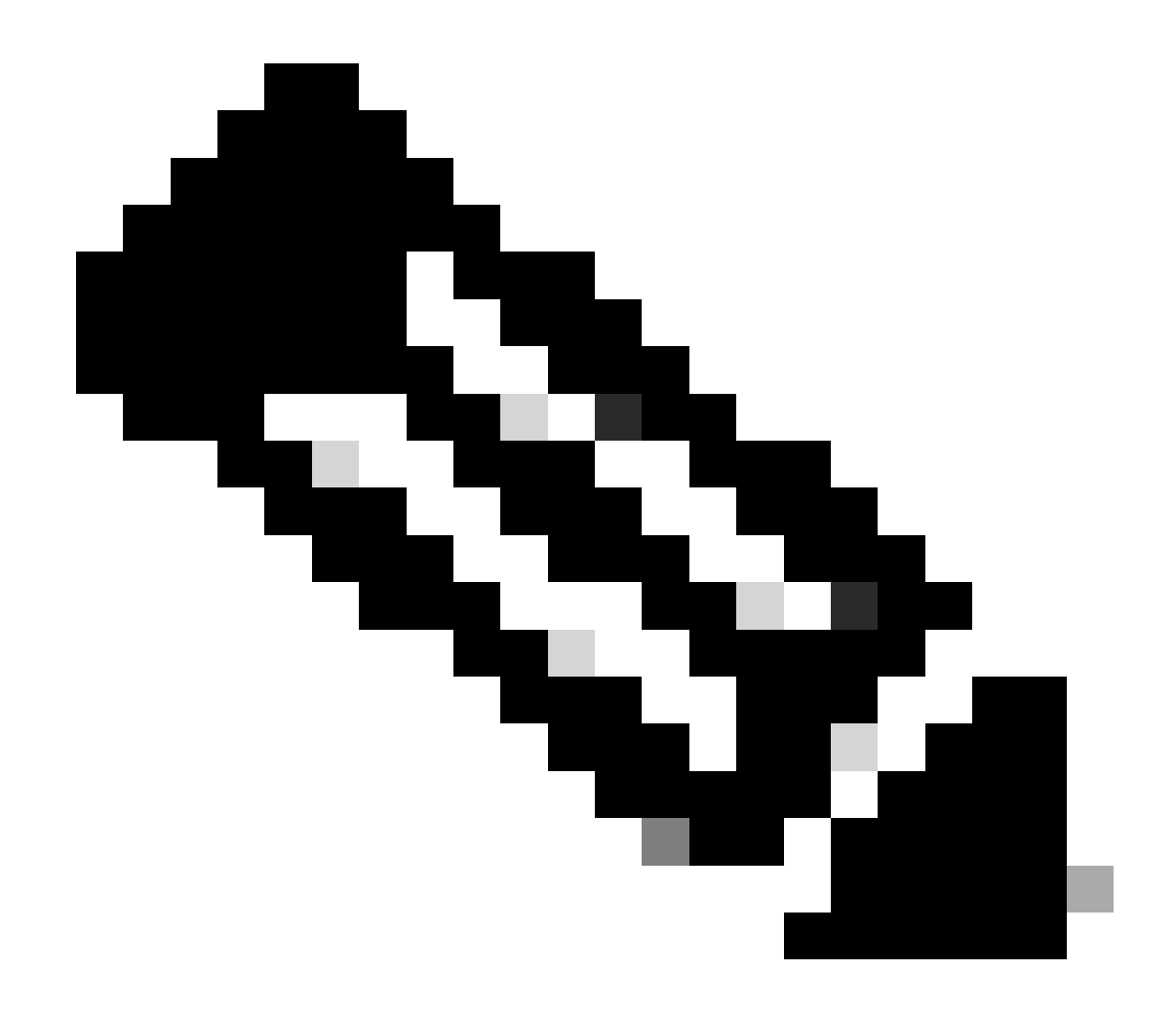

注意:Windows计算机中安全客户端配置文件的目录:C:\ProgramData\Cisco\Cisco Secure Client\VPN\Profile

| 📕 🛛 🛃 🗸 🕴 Profile | e     |                                   |                                    |                          |               |     |
|-------------------|-------|-----------------------------------|------------------------------------|--------------------------|---------------|-----|
| File Home         | Share | View                              |                                    |                          |               |     |
| ← → · ↑ 📙         | > Thi | s PC > Local Disk (C:) > Program[ | Data > Cisco > Cisco Secure Clier  | nt > VPN > Profile       |               | v ₽ |
| - Quick access    |       | Name                              | Date modified                      | Туре                     | Size          |     |
| Desktop           | *     | MgmtTun                           | €, _ ∋/2024 20:15                  | File folder              | 07.10         |     |
| 👆 Downloads       | *     | secureClientProfile               | 6/., 2024 21:44<br>712, 2024 10:48 | XSD File<br>XML Document | 97 KB<br>4 KB |     |
| 🗎 Documents       | *     |                                   |                                    |                          |               |     |

将安全客户端配置文件复制到VPN客户端

#### 第二步:确认客户端证书

在工程师VPN客户端中,导航到证书-当前用户>个人>证书,检查用于身份验证的客户端证书。

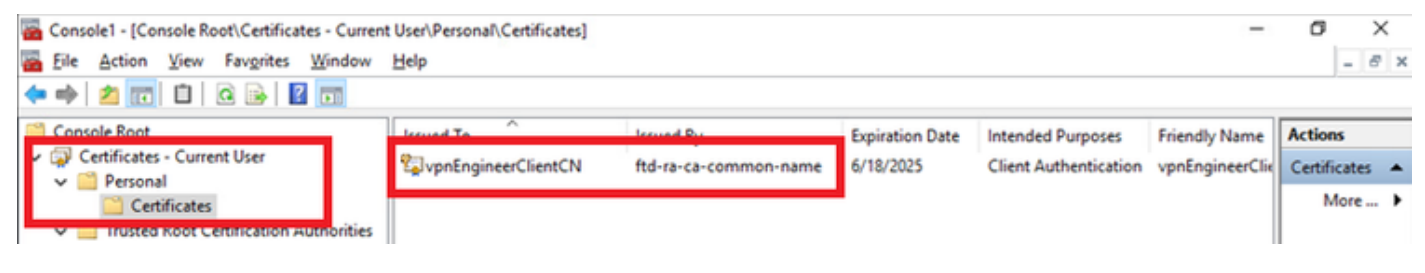

确认工程师VPN客户端的证书

双击客户端证书,导航到详细信息,检查主题的详细信息。

• 主题:CN = vpnEngineerClientCN

| Certificate                                                               | ×                                                                 |
|---------------------------------------------------------------------------|-------------------------------------------------------------------|
| General Details Certification                                             | Path                                                              |
| Show: <all></all>                                                         | $\sim$                                                            |
| Field                                                                     | Value  Vednesday, June 18, 2025 5:                                |
| Public key parameters                                                     | vpnEngineerClientCN, vpnEngl<br>RSA (2048 Bits)<br>05.00          |
| Enhanced Key Usage                                                        | Digital Signature, Key Encipher<br>Client Authentication (1.3.6.1 |
| Netscape Comment     Thumborint algorithm                                 | sha1                                                              |
| CN = vpnEngineerClientCN<br>O = Cisco<br>L = Tokyo<br>S = Tokyo<br>C = JP |                                                                   |
|                                                                           | Edit Properties Copy to File                                      |
|                                                                           | OK                                                                |

工程师客户端证书的详细信息

在Manager VPN Client中,导航到Certificates - Current User > Personal > Certificates,检查用于 身份验证的客户端证书。 Console1 - [Console Root\Certificates - Current User\Personal\Certificates]

🚡 Eile Action View Favorites Window Help

| 🗢 ᆃ   🙇 🚾 🛍   🖻 📴 🖪         | 1                                                                                                    |                       |                 |                              |                |   |
|-----------------------------|----------------------------------------------------------------------------------------------------|-----------------------|-----------------|------------------------------|----------------|---|
| Console Root                | Issued To                                                                                                    | Issued By             | Expiration Date | Intended Purposes            | Actions        |   |
| Certificates - Current User | Supprime and the second second | ftd-ra-ca-common-name | 6/19/2025       | <b>Client Authentication</b> | Certificates 4 | • |
| Certificates                |                                                                                                    |                       |                 |                              | More Actions   | • |
| > Enterprise Trust          |                                                                                                    |                       |                 |                              |                |   |

or ×

- 8 ×

\_

确认Manager VPN客户端的证书

双击客户端证书,导航到详细信息,检查主题的详细信息。

• 主题:CN = vpnManagerClientCN

| how: <all></all>                                                         | $\sim$                          |   |
|--------------------------------------------------------------------------|---------------------------------|---|
| Field                                                                    | Value                           | ^ |
| - total                                                                  | Thursday, June 19, 2025 9:41    |   |
| Subject                                                                  | vpnManagerClientCN, vpnMan      |   |
| PUDIC KEY                                                                | RSA (2048 Bits)                 |   |
| Public key parameters                                                    | 05 00                           |   |
| Key Usage                                                                | Digital Signature, Key Encipher |   |
| Enhanced Key Usage                                                       | Client Authentication (1.3.6.1  |   |
| Netscape Comment                                                         | xca certificate                 |   |
| Thumhorint algorithm                                                     | cha 1                           | Y |
| CN = vpnManagerClientCN<br>O = Cisco<br>L = Tokyo<br>S = Tokyo<br>C = JP |                                 | I |
|                                                                          | Edit Properties Copy to File    |   |
|                                                                          |                                 |   |

Х

Manager客户端证书的详细信息

👔 Certificate

第三步:确认CA

在工程师VPN客户端和管理器VPN客户端中,导航到证书-当前用户>受信任的根证书颁发机构>证 书,检查用于身份验证的CA。

#### • 颁发者:ftd-ra-ca-common-name

| Eile Action View Favorites Window                                                | Help                       |                            |                 |                     |                | - 61 2         |
|----------------------------------------------------------------------------------|----------------------------|----------------------------|-----------------|---------------------|----------------|----------------|
| 🕨 🔿 🙍 📷 🖌 👘 🖌 📰 🕞 🖬                                                              |                            |                            |                 |                     |                |                |
| Console Root                                                                     | Issued To                  | Issued By                  | Expiration Date | Intended Purposes   | Friendly Nan ^ | Actions        |
| Certificates - Current User                                                      | 2 127.0.0.1                | 127.0.0.1                  | 5/17/2027       | Server Authenticati | duo-endpoir    | Certificates 4 |
| V Personal                                                                       | AAA Certificate Services   | AAA Certificate Services   | 12/31/2028      | Client Authenticati | Sectigo (AA/   | More I         |
|                                                                                  | Baltimore CyberTrust Root  | Baltimore CyberTrust Root  | 5/12/2025       | Client Authenticati | DigiCert Balt  | more P         |
| <ul> <li>Inusted Root Certification Authorities</li> <li>Certificater</li> </ul> | Class 3 Public Primary Cer | Class 3 Public Primary Cer | 8/1/2028        | Client Authenticati | VeriSign Clas  | ftd-ra-ca 🔺    |
| Certificates                                                                     | 🔄 COMODO RSA Certificati   | COMODO RSA Certificati     | 1/18/2038       | Client Authenticati | Sectigo (forr  | More )         |
| Intermediate Certification Authorities                                           | Gopyright (c) 1997 Micros  | Copyright (c) 1997 Micros  | 12/30/1999      | Time Stamping       | Microsoft Tii  |                |
| > Active Directory User Object                                                   | DESKTOP-VCKHRG1            | DESKTOP-VCKHRG1            | 10/30/2022      | Server Authenticati | www.infraey    |                |
| > Trusted Publishers                                                             | DigiCert Assured ID Root   | DigiCert Assured ID Root   | 11/9/2031       | <all></all>         | <none></none>  |                |
| > iii Untrusted Certificates                                                     | DigiCert Assured ID Root   | DigiCert Assured ID Root   | 11/9/2031       | Client Authenticati | DigiCert       |                |
| > 🧾 Third-Party Root Certification Authoriti                                     | 🔄 DigiCert Global Root CA  | DigiCert Global Root CA    | 11/9/2031       | Client Authenticati | DigiCert       |                |
| > Trusted People                                                                 | 🔄 DigiCert Global Root G2  | DigiCert Global Root G2    | 1/15/2038       | Client Authenticati | DigiCert Glol  |                |
| > Client Authentication Issuers                                                  | 🔄 DigiCert High Assurance  | DigiCert High Assurance    | 11/9/2031       | <all></all>         | <none></none>  |                |
| > Smart Card Trusted Roots                                                       | 🔄 DigiCert High Assurance  | DigiCert High Assurance    | 11/9/2031       | Client Authenticati | DigiCert       |                |
| 🛛 🙀 Certificates (Local Computer)                                                | 🔄 DigiCert Trusted Root G4 | DigiCert Trusted Root G4   | 1/15/2038       | Client Authenticati | DigiCert Trus  |                |
|                                                                                  |                            | DCT D CA YO                | 2/30/2021       | Client Authenticati | DST Root CA    |                |
|                                                                                  | 🙀 ftd-ra-ca-common-name    | ftd-ra-ca-common-name      | /16/2029        | <all></all>         | <none></none>  |                |
|                                                                                  | Egrolobaloign              | Giobaloign                 | 3/18/2029       | Client Authenticati | GlobalSign R   |                |

# 验证

步骤1:启动VPN连接

在工程师VPN客户端中,启动Cisco安全客户端连接。无需输入用户名和密码,VPN连接成功。

| S Cisco Secure Client − □ ×                                                                     | S Cisco Secure Client   cert-match X                                             | S Cisco Secure Client                                      | - 🗆 X           |
|-------------------------------------------------------------------------------------------------|----------------------------------------------------------------------------------|------------------------------------------------------------|-----------------|
| AnyConnect VPI:<br>Your clent certificate will be used for authentication<br>cert-match Connect | Your clent certificate will be used for authentication Group: ftd-cert-match-upn | AnyConnect VPII:<br>Connected to cert-match.<br>cert-match | V Disconnect    |
|                                                                                                 | OK Cancel                                                                        | 00:00:06                                                   | IPv4            |
| 🔅 🕕 🕴                                                                                           |                                                                                  | ¢ ()                                                       | -dhada<br>Cisco |

工程师VPN客户端的VPN连接成功

## 在管理器VPN客户端中,启动Cisco安全客户端连接。由于证书验证失败,VPN连接失败。

| S Cisco Secure Client                                           |     |         | $\times$ | Cisco Secure Client            | $\times$ |
|-----------------------------------------------------------------|-----|---------|----------|--------------------------------|----------|
| AnyConnect VPN:<br>Certificate Validation Failure<br>cert-match | ~   | Connect | -        | Certificate Validation Failure | ]        |
|                                                                 | - × |         | alaala.  |                                |          |

#### 第二步:在FTD CLI中确认VPN会话

在FTD (Lina) CLI中运行show vpn-sessiondb detail anyconnect命令,确认工程师的VPN会话。

firepower# show vpn-sessiondb detail anyconnect

Session Type: AnyConnect Detailed

Username : vpnEngineerClientCN Index : 32 Assigned IP : 172.16.1.150 Public IP : 192.168.1.11 Protocol : AnyConnect-Parent SSL-Tunnel License : AnyConnect Premium Encryption : AnyConnect-Parent: (1)none SSL-Tunnel: (1)AES-GCM-256 Hashing : AnyConnect-Parent: (1)none SSL-Tunnel: (1)SHA384 Bytes Tx : 14718 Bytes Rx : 12919 Pkts Tx: 2 Pkts Rx: 51 Pkts Tx Drop: 0 Pkts Rx Drop: 0 Group Policy : ftd-cert-match-grp Tunnel Group : ftd-cert-match-vpn Login Time : 05:42:03 UTC Tue Jul 2 2024 Duration: 0h:00m:11s Inactivity: 0h:00m:00s VLAN Mapping : N/A VLAN : none Audt Sess ID : 000000000000006683932b Security Grp: none Tunnel Zone: 0

AnyConnect-Parent Tunnels: 1 SSL-Tunnel Tunnels: 1

AnyConnect-Parent: Tunnel ID : 32.1 Public IP : 192.168.1.11 Encryption : none Hashing : none TCP Src Port : 50170 TCP Dst Port : 443 Auth Mode : Certificate Idle Time Out: 30 Minutes Idle TO Left : 29 Minutes Client OS : win Client OS Ver: 10.0.17763 Client Type : AnyConnect Client Ver : Cisco AnyConnect VPN Agent for Windows 5.1.4.74 Bytes Tx : 7359 Bytes Rx : 0 Pkts Tx : 1 Pkts Rx : 0 Pkts Tx Drop : 0 Pkts Rx Drop : 0

SSL-Tunnel: Tunnel ID : 32.2 Assigned IP : 172.16.1.150 Public IP : 192.168.1.11 Encryption : AES-GCM-256 Hashing : SHA384 Ciphersuite : ECDHE-RSA-AES256-GCM-SHA384 Encapsulation: TLSv1.2 TCP Src Port : 50177 TCP Dst Port : 443 Auth Mode : Certificate Idle Time Out: 30 Minutes Idle TO Left : 30 Minutes Client OS : Windows Client Type : SSL VPN Client Client Ver : Cisco AnyConnect VPN Agent for Windows 5.1.4.74 Bytes Tx : 7359 Bytes Rx : 12919 Pkts Tx : 1 Pkts Rx : 51 Pkts Tx Drop : 0 Pkts Rx Drop : 0

#### 故障排除

#### 您可以在Lina引擎的调试syslog和Windows计算机上的DART文件中找到有关VPN身份验证的信息。

#### 这是从工程师客户端进行VPN连接期间Lina引擎中的调试日志示例。

Jul 02 2024 04:16:03: %FTD-7-717029: Identified client certificate within certificate chain. serial number: 7AF1C78ADCC8F941, subject name: CN=vpn Jul 02 2024 04:16:03: %FTD-6-717022: Certificate was successfully validated. serial number: 7AF1C78ADCC8F941, subject name: CN=vpnEngineerClient Jul 02 2024 04:16:04: %FTD-6-113009: AAA retrieved default group policy (ftd-cert-match-grp) for user = vpnEngineerClientCN Jul 02 2024 04:16:09: %FTD-6-725002: Device completed SSL handshake with client outside:192.168.1.11/50158 to 192.168.1.200/443 for TLSv1.2 sessi

#### 相关信息

<u>为Firepower 2100配置FDM机上管理服务</u> 在FDM管理的FTD上配置远程访问VPN 配置并验证Firepower设备管理器中的系统日志

#### 关于此翻译

思科采用人工翻译与机器翻译相结合的方式将此文档翻译成不同语言,希望全球的用户都能通过各 自的语言得到支持性的内容。

请注意:即使是最好的机器翻译,其准确度也不及专业翻译人员的水平。

Cisco Systems, Inc. 对于翻译的准确性不承担任何责任,并建议您总是参考英文原始文档(已提供 链接)。